# Guidance notes for Submission of Online Notifications by Financial Intermediary under the New Capital Investment Entrant Scheme (New CIES)

### 1) Introduction

| 1) Introduction                          | Invest Hong Kong<br>The Government of the Hong Kong Special Administrative Region<br>of the People's Republic of China                                                                                                    | Before submitting a notification, the Financial<br>Intermediary must obtain from the Applicant his/her<br>New CIES Application Reference Number <u>as</u><br><u>assigned by Invest Hong Kong</u> . |  |
|------------------------------------------|----------------------------------------------------------------------------------------------------|----------------------------------------------------------------------------------------------------|--|
| 2) Applicant Information                 |                                                                                                    |                                                                                                    |  |
| 3) Financial Intermediary<br>Information | Notification on New Capital Investment Entrant Scheme (For use by Financial<br>Intermediary only)                                                                                                    |                                                                                                    |  |
| 4) Notification of Events                | Once the New CIES Application Reference Number is assigned to the Applicant and the designated account of the Applicant/Holding Company is opened, the appointed Financial Intermediary must notify the New CIES Office of any situation in relation to the compliance of the Portfolio Maintenance Requirements by the Applicant under the <u>Scheme Rules</u> .                                          |                                                                                                    |  |
| 5) Notification upon<br>Anniversary      | For more details on the reporting requirements of Financial Intermediary, please refer to Frequently Asked Questions                                                                                                    |                                                                                                    |  |
| 6) Review & Confirm                      | Privacy Policy<br>Please read the <u>Privacy Policy</u> .<br>The Financial Intermediary must ensure that it has<br>prepared the information and/or document for notification.                                                                                                    |                                                                                                    |  |
| 7) Acknowledgement                       | How to Start<br>Once you have prepared the necessary reporting information and documents, you can access the online service through the following link.<br>Please select a form language. If you change the form language while filling in the form, you will have to fill in the form again.                                                                                                    |                                                                                                    |  |
| General FAQs 🧭                           | Please ensure that the information you provide is correct. Incorrect information may render your reporting invalid.                                                                                                    |                                                                                                    |  |
|                                          | Assistance and Further Information<br>If you need technical assistance in using the online service, you can contact the New<br>Address: 15/F, Revenue Tower, 5 Gloucester Road, Wan Chai, Hong Kong<br>Telephone no.: (852) 3904 3001<br>E-mail: newcies@investhk.gov.hk<br>Website: www.newcies.gov.hk<br>The opening hours are 9:00 a.m. to 12:30 p.m. and 1:30 p.m. to 5:00 p.m., Mondays<br>holidays). | r CIES Office.<br>to Fridays (closed on Saturdays, Sundays and public                                                                                                    |  |
|                                          | □ Start Filling in a New Form<br>I Want To<br>▷ Fill in a Saved Form<br>fil                                                                                                    | e Financial Intermediary may choose to fill in a<br>ew Form, or attach a Saved Form file from the<br>vice and enter the pre-set password to continue<br>ling in the form.                          |  |

# 2) Applicant Information

| New CIES Application Reference Number                                                |                                                       |
|--------------------------------------------------------------------------------------|-------------------------------------------------------|
| Please input the New CIES Application Reference Number as informed by the Applicant. |                                                       |
| Application Reference Number *                                                       |                                                       |
| xx - xxxxxxx - xx                                                                    | The Financial Intermediary must input the Applicant's |
|                                                                                      | Application Reference Number, name, and the           |
|                                                                                      | designated account number of the Applicant or his/her |
| Applicant Information                                                                | Holding Company.                                      |
| Please fill in the information as informed by the Applicant.                         |                                                       |
| Surname in English *                                                                 |                                                       |
|                                                                                      |                                                       |
| Given names in English *                                                             |                                                       |
|                                                                                      |                                                       |
|                                                                                      |                                                       |
|                                                                                      |                                                       |
| Designated account of the Applicant/Holding Company                                  |                                                       |
| Designated account number of the Applicant/Holding Company *                         |                                                       |
|                                                                                      |                                                       |
|                                                                                      |                                                       |
|                                                                                      | * Mandatory fields                                    |
|                                                                                      | Save Back Next                                        |

# 3) Financial Intermediary Information

| Information of Appointed Financial Intermediary                                                                        | The Financial intermediary should select the intermediary type as appropriate.         |
|----------------------------------------------------------------------------------------------------|----------------------------------------------------------------------------------------|
| Type of financial intermediary *                                                                                       |                                                                                        |
| Authorised institution as defined in the Banking Ordinance (Cap. 155 of th                                             | e Laws of Hong Kong)                                                                   |
| Corporation licensed to perform Type 1 or 9 regulated activities under the Hong Kong)                                  | Securities and Futures Ordinance (Cap. 571 of the Laws of                              |
| <ul> <li>Insurer permitted to carry on Class C business as specified in Part 2 of Sc<br/>Laws of Hong Kong)</li> </ul> | chedule 1 under the Insurance Ordinance (Cap. 41 of the                                |
| Name of financial intermediary *                                                                                       |                                                                                        |
|                                                                                                    |                                                                                        |
| Post title of contact person *                                                                                         | After selecting the category, the Financial Intermediary must fill in its information. |
| Telephone number of contact person *                                                                                   |                                                                                        |
| + Country - Phone number (                                                                                             | Ext. (if any)                                                                          |
| Email address of contact person *                                                                                      |                                                                                        |
|                                                                                                    | * Mandatory fields                                                                     |
|                                                                                                    | Save Back Next                                                                         |

#### 4) Notification of Events (if applicable)

The Financial intermediary must check "Yes" or "No" in this page to confirm whether the notification to be submitted is related to the events in paragraph 3 in Annex A of the Scheme Rules. If it is not applicable, please click "No" to proceed to the next page.

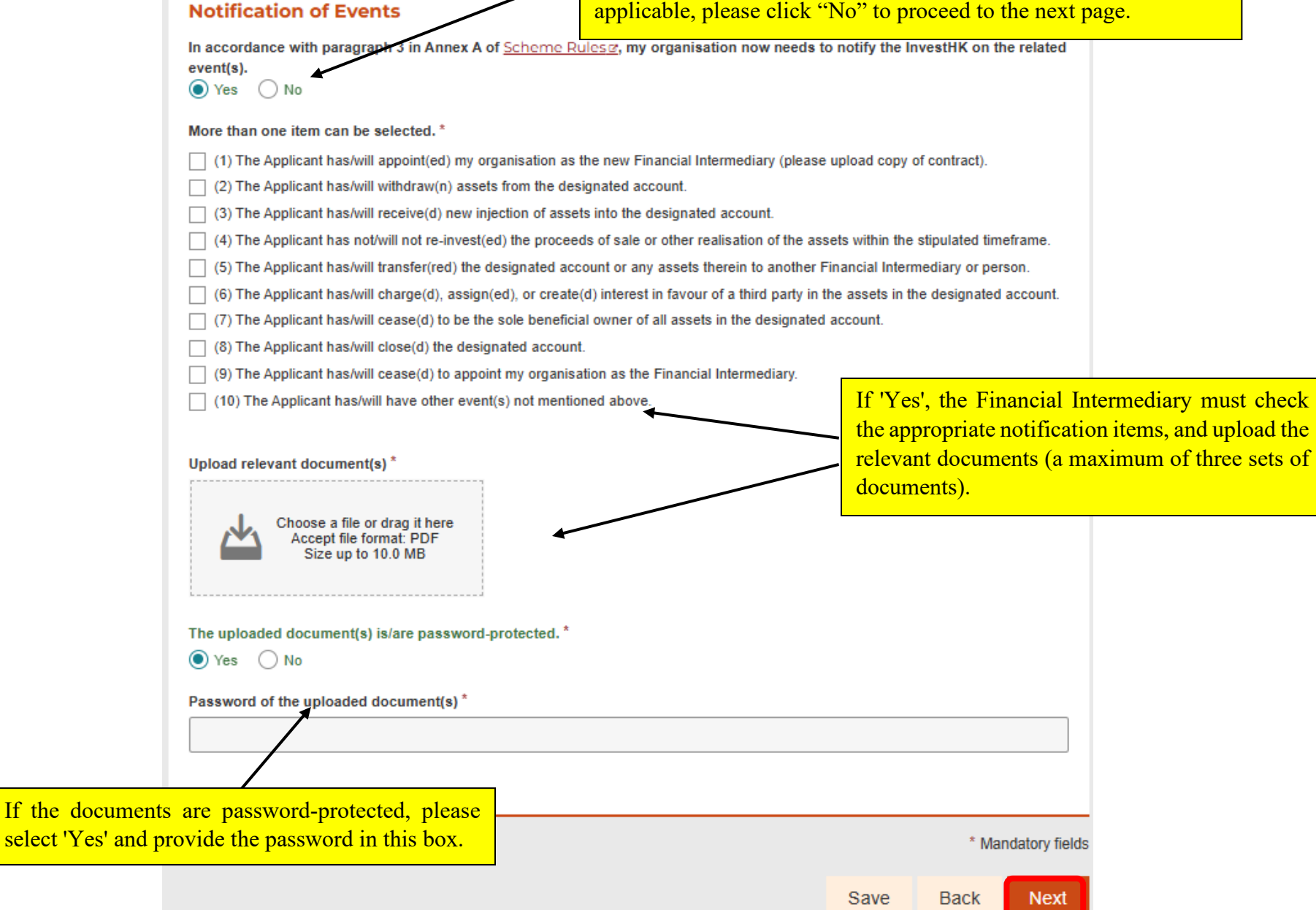

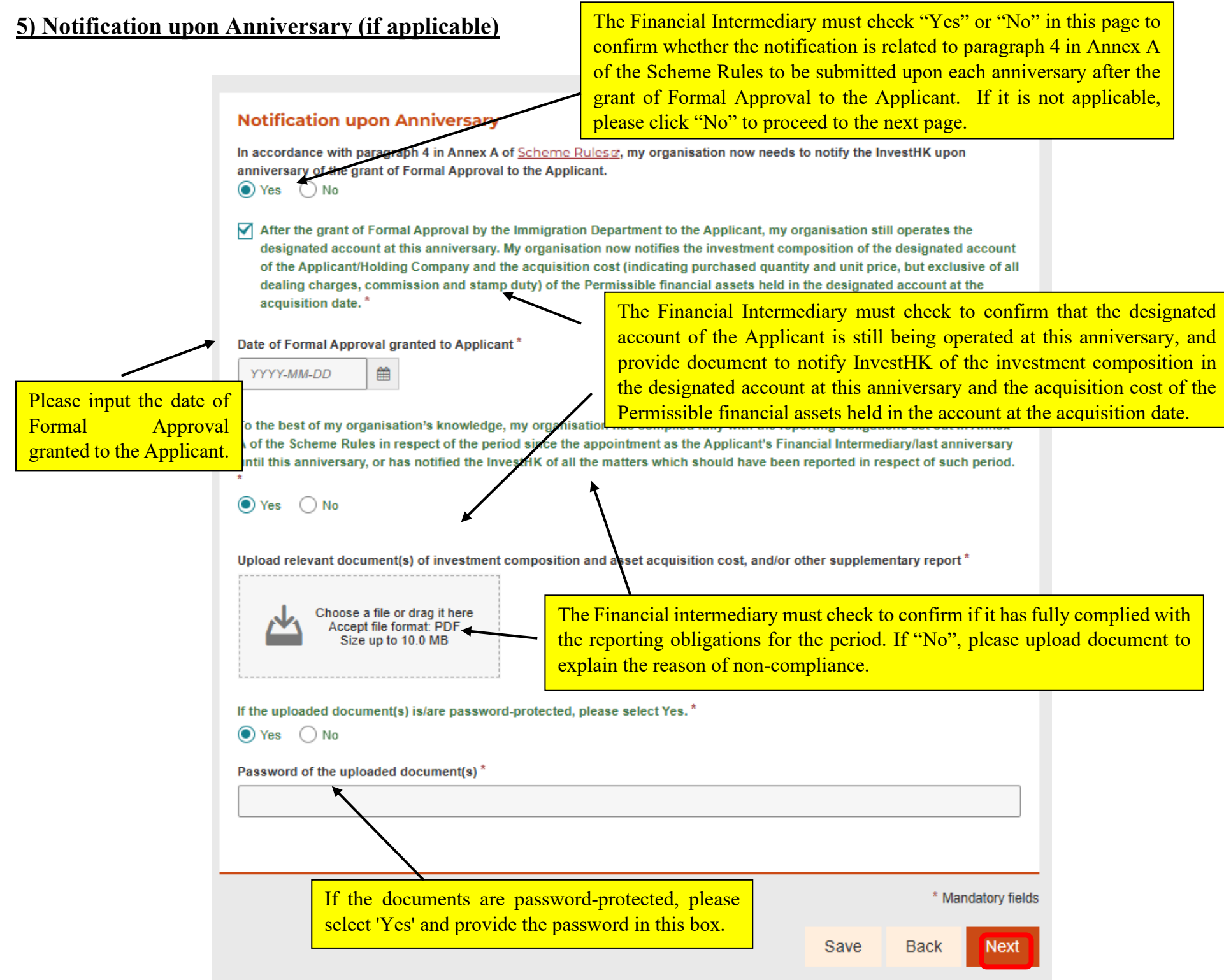

#### 6) Review & Confirm

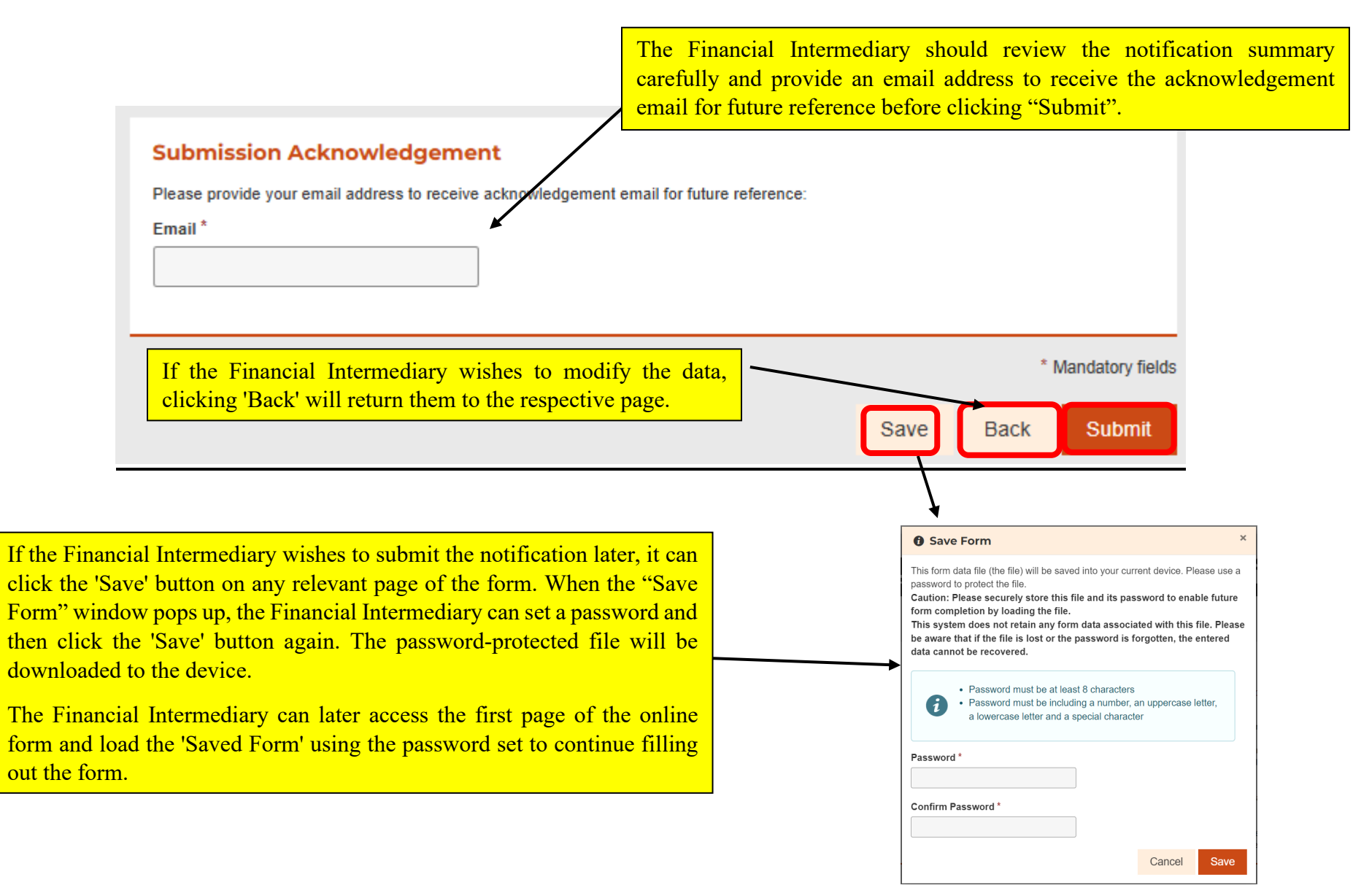

|                                                                                                    | 📣 CAPTCHA In-Progress |
|----------------------------------------------------------------------------------------------------|-----------------------|
| ✓ Confirm ×                                                                                           |                       |
| Confirm Submit?                                                                                       |                       |
| Cancel OK<br>Please provide your email address to receive acknowledgement email for future reference: | Cancel Retry          |

Once "OK" is selected, the CAPTCHA test will appear on the screen for completion before submission.

If any information in the online notification has to be revised after submission, the Financial Intermediary should contact the New CIES Office by email (newcies@investhk.gov.hk) instead of submitting another online notification. Duplicate submissions of online notification may result in confusion in reviewing process.

#### Submission Details Thank you for using our e-Form service. Your submission has been received and will be forwarded to the concerned bureau, department or organisation for processing. Please quote the transaction reference number below for future communication related to this submission, including any enquiries or subsequent submission of supporting documents. The Financial intermediary should print and download the Print / Download Submitted Form Record submitted online notification after it is completed for future reference. Submission Date and Time (YYYY-MM-DD HH:MM) 2025-03-04 12:23 Transaction Reference Number IHK00409A1SQMMV8 Should you have any enquiries, please contact the respective bureau, department or organisation -New CIES Office Hotline: 3904 3001 Email: newcies@investhk.gov.hk